Attention selon le paramétrage d'odoo, l'enregistrement du règlement de la facture ne génère pas automatiquement l'écriture de banque. Si ce n'est pas la cas, l'écriture bancaire doit être saisie manuellement dans le journal de banque.

## **1. ENREGISTRER LE REGLEMENT**

- Activez le module Comptabilité.
- Cliquez sur le menu Ventes puis Factures clients.

| ₩ (  | Com    | ptabilité        | Tableau de bord | Ventes  | Achats  | Conseiller | Rapport      | Configurat | ion            |       |      |        |    |       |        | 💿 cte | errier 🗸   |
|------|--------|------------------|-----------------|---------|---------|------------|--------------|------------|----------------|-------|------|--------|----|-------|--------|-------|------------|
| Fact | ures c | lients           |                 |         |         |            | Recherch     | )          |                |       |      |        |    |       |        |       | Q          |
| CRÉ  | ER     | IMPORTER         |                 |         |         |            |              |            |                | 1-3/3 | <    | >      | ≔  | ==    |        | ▦     | <u>dıl</u> |
| Clie | nt     | Date de facturat | ion Numéro      | 1       | Vende   | eur        | Date d'échéa | nce D      | ocument d'orig | ine   | Tota | al     | Мо | ntant | dû     | Stat  | ut         |
| Orch | his SA |                  |                 |         | Viuz V  | /incent    |              | 5          | 0001           |       | 5    | 544,32 | €  |       | 0,00 € | Brou  | uillon     |
| Sépl | hori   | 28/03/2017       | FAC/20          | 17/0002 | cterrie | er         |              | 5          | 0002           |       | 1    | 29,60  | €  | 12    | 9,60 ( | Ouv   | ertes      |
| Orch | his SA | 28/03/2017       | FAC/20          | 17/0001 | cterrie | er         | 27/04/2017   | 5          | 0001           |       | 2    | 233,28 | €  |       | 0,00 € | Pay   | é          |
|      |        |                  |                 |         |         |            |              |            |                |       |      |        |    |       |        |       |            |

- Ouvrez la facture qui fait l'objet d'un règlement.

## - Cliquez sur le bouton ENREGISTRER UN PAIEMENT.

| ==       | Comptabilité               | Tableau de bord                                                | Ventes Achats         | Conseiller           | Rapport Configu                                 | uration                          |                     | 0 🤋 💿    | cterrier 👻 |
|----------|----------------------------|----------------------------------------------------------------|-----------------------|----------------------|-------------------------------------------------|----------------------------------|---------------------|----------|------------|
| Fac<br>м | tures clients / FA         | C/2017/0002                                                    | Imprimer <del>v</del> | Action ••            |                                                 |                                  |                     | 2/3      | . >        |
| EN       | VOYER PAR EMAIL            | IMPRIMER LA FACTUR                                             | E ENREGISTREF         | r un paiemei         | NT AVOIR                                        |                                  | BROUILLON           | OUVERTES | PAYÉ       |
|          | FAC/201                    | 7/0002                                                         |                       |                      |                                                 |                                  |                     |          |            |
|          | Client                     | <mark>Séphori</mark><br>8 rue Royale<br>74000 ANNECY<br>France |                       |                      | Date de facturation<br>Vendeur<br>Sales Channel | 28/03/2017<br>cterrier<br>Ventes |                     |          |            |
|          | Conditions de<br>règlement |                                                                |                       |                      |                                                 |                                  |                     |          |            |
|          | LIGNES DE FACTUR           | ES AUTRES INFORM                                               | IATIONS               |                      |                                                 |                                  |                     |          |            |
|          | Article                    | Description Co                                                 | mpte                  | Compte<br>analytique | Étiquettes<br>analytiques                       | Quantité Prix<br>unitaire        | Remise<br>(%) Taxes | Montant  |            |

- Cliquez sur le bouton VALIDER.

| Enregistrer un paieme | ent          |   |                   |               | ×        |
|-----------------------|--------------|---|-------------------|---------------|----------|
| Journal des Paigments | Banque (EUR) | • | Date de règlement | 28/03/2017    | <u> </u> |
| Montant du parement   | 129,60       | € | Mémo              | FAC/2017/0002 |          |
| VALIDER ANNUL         | ER           |   |                   |               |          |

## **2. CONTROLER LA FACTURE EN COMPTABILITE**

- Ouvrez l'application Comptabilité.
- Cliquez sur le menu Ventes puis Factures clients.
- ⇒ La facture est affichée avec le statut Payé ou En paiement selon le paramétrage d'odoo.

| 🗉 Con     | nptabilité <sup>Tab</sup> | leau de bord Ventes | Achats Conseille | er Rapport Col  | nfiguration        | e e         | ) 🧙 (  | 💿 cterrier 👻 |
|-----------|---------------------------|---------------------|------------------|-----------------|--------------------|-------------|--------|--------------|
| Factures  | clients                   |                     |                  | Recherche       | <u> </u>           |             |        | Q            |
| CRÉER     | IMPORTER                  |                     |                  |                 | 1-3/               | 3 < > ■     | •      | ⊞ <u>III</u> |
| Client    | Date de facturation       | Numéro              | Vendeur          | Date d'échéance | Document d'origine | Total Monta | ınt dû | Statut       |
| Orchis SA |                           |                     | Viuz Vincent     |                 | S0001              | 544,32 €    | 0,00€  | Brouillon    |
| Séphori   | 28/03/2017                | FAC/2017/0002       | cterrier         |                 | S0002              | 129,60 €    | 0,00 € | Payé         |
| Orchis SA | 28/03/2017                | FAC/2017/0001       | cterrier         | 27/04/2017      | S0001              | 233,28 €    | 0,00€  | Payé         |
|           |                           |                     |                  |                 |                    |             |        |              |
|           |                           |                     |                  |                 |                    | 907,20      | 0,00   |              |

## 3. CONTROLER L'ECRITURES COMPTABLE

- Activez le module Comptabilité.

- Ouvrez la facture puis activez l'onglet **Écritures comptables** de la facture. Ou

- Activez le menu Comptabilité puis Pièces comptables.

- Désactivez le filtre pour afficher toutes les opérations.

| 🎟 Comptabi     | lité Tableau de bord | Ventes Achats | Conseille: Rapport | Configuration          | @        | 🔍 🥥 cterrier 🗸 |
|----------------|----------------------|---------------|--------------------|------------------------|----------|----------------|
| Pièces comptab | les                  |               | Recherc            | he                     |          | Q              |
| CRÉER IMPOR    | TER                  |               |                    |                        |          | ]-4/4 < >      |
| Date           | Numéro               | Partenaire    | Référence          | Journal                | Montant  | Statut         |
| 28/03/2017     | BNK1/2017/0002       | Séphori       | FAC/2017/0002      | Banque (EUR)           | 129,60 € | Comptabilisé   |
| 28/03/2017     | FAC/2017/0002        | Séphori       |                    | Factures clients (EUR) | 129,60 € | Comptabilisé   |
| 28/03/2017     | BNK1/2017/0001       | Orchis SA     | S0001              | Banque (EUR)           | 233,28 € | Comptabilisé   |
| 28/03/2017     | FAC/2017/0001        | Orchis SA     |                    | Factures clients (EUR) | 233,28 € | Comptabilisé   |
|                |                      |               |                    |                        | 725.76   |                |

- Cliquez sur l'écriture à afficher.

⇒ L'écriture comptable est affichée :

|                 |                           |                                |                   |               |         | Écritures<br>lettrées |
|-----------------|---------------------------|--------------------------------|-------------------|---------------|---------|-----------------------|
| BNK1/2          | 017/00                    | 02                             |                   |               |         |                       |
| Journal<br>Date | Banque (El.<br>28/03/2017 | IR)<br>7                       | Référence         | FAC/2017/0002 |         |                       |
| ÉCRITURES COMP  | TABLES                    |                                |                   |               |         |                       |
| Compte          | Partenaire                | Libellé                        | Compte analytique | Débit         | Crédit  | Date d'échéance       |
| 512001 Banque   | Séphori                   | CUST.IN/2017/0002              |                   | 129,60 €      | 0,00€   | 28/03/2017            |
| 411001 Séphori  | Séphori                   | Paiement client: FAC/2017/0002 |                   | 0,00 €        | 129,60€ | 28/03/2017            |
|                 |                           |                                |                   |               |         |                       |
|                 |                           |                                |                   |               |         |                       |
|                 |                           |                                |                   | 129,60        | 129,60  | )                     |
|                 |                           |                                |                   |               |         |                       |